# Rep Form System Application Guide

© 2015 Oceantiger Software - www.oceantiger-software.com

## Short description of the system

The program is a reporting system for use onboard vessels, to archive reports. These reports can be sent via the built in send functionality to management ashore to help them track data, which includes tracking certificates, courses etc. and give warnings in advance to remind crew members / management to get this updated / renewed.

Currently contains 48 reports for non conformance, monthly inspections, stock ordering (purchase order), crew list and other deck and engine reports. The figures below show the main window:

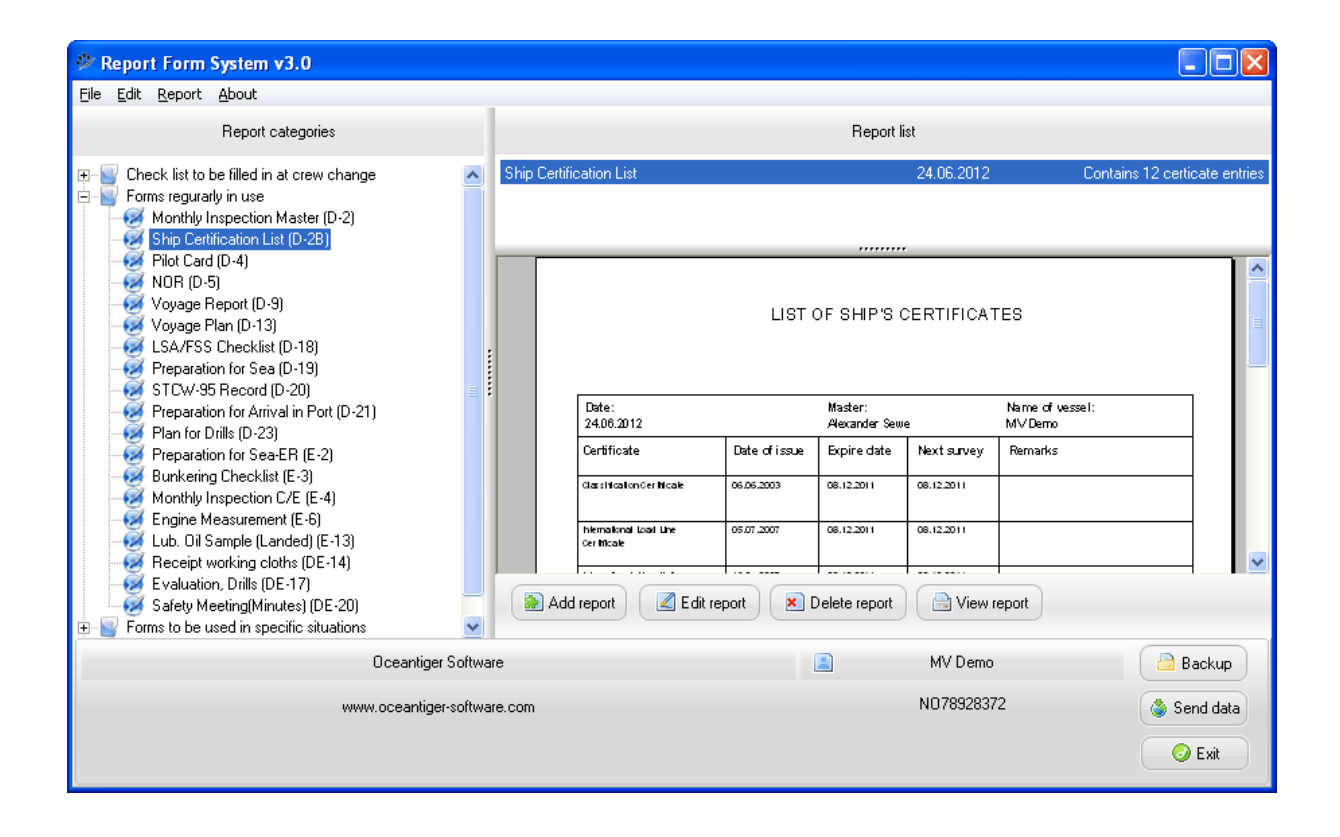

Note (figure above):

The **delete report** functionality are available on "Seafarers qualifications (DE-13)" to set a crewmember inactive / on leave etc. The alarm of expired courses, certificates, passport on that particular crewmember will be deactivated when set inactive. Also it is possible to delete a purchase order (report DE-25). Delete purchase order will cancel the order.

Also the **edit report** functionality (see figure above) are available only for the following report types: Non conformance / Corrective Action (DE-9) – to close NCN etc, Seafarers qualifications (DE-13), Purchase Order (DE-25), Ship Certificate List (D-2B), Crew list (D-8), Overview - Ports Calls.

## Available reports list

Around half the reports can be filled out electronically (add button in figure above), and the other half is print only. The report list below, show what reports are available in the system, and which reports that can be filled out electronically:

| Deck reports (D):              |               |  |  |  |  |  |  |  |  |
|--------------------------------|---------------|--|--|--|--|--|--|--|--|
| Report name                    | Report number |  |  |  |  |  |  |  |  |
| Damage Report/Stevedore Damage | D-17          |  |  |  |  |  |  |  |  |
| Master System Review           | D-25          |  |  |  |  |  |  |  |  |
| Monthly Inspection Master      | D-2           |  |  |  |  |  |  |  |  |
| Change of master               | D-3           |  |  |  |  |  |  |  |  |
| Voyage Report                  | D-9           |  |  |  |  |  |  |  |  |
| Log extract                    | D-10          |  |  |  |  |  |  |  |  |
| Crew list                      | D-8           |  |  |  |  |  |  |  |  |
| Letter of Protest              | D-11          |  |  |  |  |  |  |  |  |
| Ship Certification List        | D-2B          |  |  |  |  |  |  |  |  |

#### **Engine reports (E):**

| Report name              | Report number |
|--------------------------|---------------|
| Monthly Inspection C/E   | E-4           |
| Engine Measurement       | E-6           |
| Lub. Oil Sample (Landed) | E-13          |
| C.Shaft Deflection       | E-10          |
| Bearing Gauging          | E-11          |
| Change of Chief Engineer | E-1           |

#### **Deck** + engine reports (**DE**):

| Report name                 | Report number |
|-----------------------------|---------------|
| Seafarers qualifications    | DE-13         |
| Ship Staff Evaluation       | DE-12         |
| Evaluation, Drills          | DE-17         |
| Safety Meeting(Minutes)     | DE-20         |
| Nonconformance / Corrective | DE-9          |
| Action                      |               |
| Accident Report             | DE-10         |
| Guarantee Claims            | DE-15         |
| Job Specification           | DE-16         |
| Purchase Order              | DE-25         |

#### **ISPS forms:**

| Report name            |  |  |  |  |  |  |  |
|------------------------|--|--|--|--|--|--|--|
| Overview - Ports Calls |  |  |  |  |  |  |  |
| Incident Report        |  |  |  |  |  |  |  |

In addition the following reports are available as read only reports (as separate PDF files) that can be added to the document handling module as needed:

| Report name                                                               |
|---------------------------------------------------------------------------|
| Bunkering checklist                                                       |
| Clearance of pistons ring groove                                          |
| Cylinder linear wear                                                      |
| Declaration of security between this ship and port facility or other ship |
| Enclosed space entry checklist                                            |
| Hazard identification and risk assessment record                          |
| Inventory list protective clothing                                        |
| Job specification                                                         |
| Medical report form for seafarers                                         |
| Notice of damage to stevedoors                                            |
| Notice of readiness                                                       |
| Policy on alcohol, drugs & other euphoriants                              |
| Preparation for sea                                                       |
| Preparation for sea-ER                                                    |
| Procedure for arrival in port                                             |
| STCW' 95 - Records of working hours/rest period                           |
| Record of drills and exercise                                             |
| Risk analysis matrix                                                      |
| Safety checklist                                                          |
| Search plan                                                               |
| Security familiarization                                                  |
| Shell damage report                                                       |

## **Adding reports**

To add a report you simply click on the add button in the overview window (see figure above). Below are a few examples of forms that can be filled out:

Seafarers qualifications (DE-13):

| A | dd new crew Certificate and Qualification entry                |                           | 3 |
|---|----------------------------------------------------------------|---------------------------|---|
|   | Personal Information:                                          |                           |   |
|   | First/last Name: Date/place of bir                             | rth:                      |   |
|   | Citizenship: Passport r                                        | no:                       |   |
|   | Passport Exp. Date: Seaman's Book r                            | no:                       |   |
|   | Marital status: Next of k                                      | kin:                      |   |
|   | Graduated: Degra                                               | ee:                       |   |
|   |                                                                |                           |   |
|   | License/ Certificate of competence Courses Relevant experience |                           |   |
|   | License/Cert tupe: Number                                      |                           |   |
|   | Internser Cert. type.                                          |                           |   |
|   | Date of issue: Date of expire:                                 | Place of issue:           |   |
|   |                                                                |                           |   |
|   | Note: Empty expire date means it never expires                 | Add certificate / License |   |
|   | Licence - Certificate type Number Date of issue Date of ex     | xpire Place of issue      |   |
|   |                                                                |                           |   |
|   |                                                                |                           |   |
|   |                                                                | Delete Edit.              |   |
|   |                                                                |                           |   |
|   | Cancel Add report.                                             | ·                         |   |

Example seafarers qualification report:

| L ∰ 🔍 100% ▪                           | 9. 💷   🖬 🗂 🖉           | M 🖣 1       | of 1 🕨        | Close          |                | _ |  |
|----------------------------------------|------------------------|-------------|---------------|----------------|----------------|---|--|
|                                        | CREW C                 | CERTIFICATE | & QUAI        | LIFICATIONS    |                |   |  |
| First/last Name                        | Peter Nilsen           |             | Marital st    | tatus          |                |   |  |
| Date/place of birth                    | 02.02.1965             |             | Next of I     | kin            |                |   |  |
| Citizenship                            | Norwegian              |             | Graduate      | ed             |                |   |  |
| Passport no.                           |                        |             | Degree        |                |                |   |  |
| Passport Exp. Date                     | 30.07.2018             |             | Seaman        | 's book no.    |                | _ |  |
|                                        | Us<br>Marinettartentos |             | - VCCA 18-144 |                |                |   |  |
| License / Certificate<br>of competence | Number                 | Date of     | issue         | Date of expire | Place of issue |   |  |
| 2007                                   | 1 934877485M           | 30.06.20    | 015           | 30.07.2021     | Bergen         |   |  |

The people that are added to the seafarers qualification list can be selected from the crew list. All data that are relevant such as name, rank or rating, nationality, date and place of birth and nature and number of ID are filled in from the seafarers qualifications selected person.

| Update IMO Crew List                               |          |
|----------------------------------------------------|----------|
| Ship options:                                      |          |
| Port of Arrival / Departure: Oslo                  | _        |
| Date of Arrival / Departure: 02.02.2014            |          |
| Port arrived from /<br>port of destination: Bergen |          |
|                                                    |          |
| Crew options:                                      |          |
| Family and Given Names: Anders Karlsen             | -        |
| Rank or Rating:                                    | -        |
| Nationality: Norwegian                             |          |
| Date and Pl. of Birth: 02.02.1978                  |          |
| Nature and No.of ID Doc:                           |          |
| Add crew member to list                            |          |
| Name Rank Nationality Date ID                      |          |
|                                                    | 수<br>· · |
| Delete Edit                                        |          |
| Cancel Update data                                 |          |

In addition you can move the names in the crew list up and down in the list, e.g. to make sure the master or responsible person is first in the list.

| N | ew non conformance note              |                           |  |
|---|--------------------------------------|---------------------------|--|
|   | Options:                             |                           |  |
|   | NCN no:                              | 51                        |  |
|   | NCN Date:                            | 26.03.2009                |  |
|   | Describe the nature of the NC:       |                           |  |
|   | Name Author:                         |                           |  |
|   | Reply before date:                   |                           |  |
|   | Planned corrective action:           |                           |  |
|   | Problem to be rectified within date: |                           |  |
|   | Name representative owner:           |                           |  |
|   | Corrective action executed:          |                           |  |
|   | Corrected date:                      |                           |  |
|   | Corrective action confirmed:         |                           |  |
|   | NC Closed out date:                  |                           |  |
|   | Sign. name:                          |                           |  |
|   |                                      | Security warning required |  |
|   | Informed by E-Mail regarding NC:     | DP 🔲 Owner                |  |
|   |                                      | Cancel Add report         |  |

Non conformance / Corrective Action (DE-9):

# Voyage report:

| Add voyage report entry |                           |                        |                     | × |
|-------------------------|---------------------------|------------------------|---------------------|---|
|                         |                           |                        |                     |   |
| Voyage No: 💈            | 2                         |                        |                     |   |
| From:                   |                           | To:                    |                     |   |
| Pilot Disembarked:      |                           | Pilot Embarked:        |                     |   |
| Sea Passage Commence:   |                           | Sea Passage Completed: |                     |   |
| Place:                  |                           | Date:                  | 28.08.2015          |   |
| Name of Chief Engineer: |                           | Name of Master:        |                     |   |
|                         |                           |                        |                     |   |
| Passages:               |                           |                        |                     |   |
| Date:                   |                           | Steaming Time:         | m                   |   |
| Distance Observed:      |                           | Avarage speed:         |                     |   |
| Bunker Consumption:     | fuel diesel               | R.P.M:                 |                     |   |
| Wind dir. and force:    |                           | Sea (0-9):             |                     |   |
| Remarks.Cause of stop   | ppages,Reduced Speed etc: |                        |                     |   |
|                         |                           |                        |                     |   |
|                         |                           |                        |                     |   |
|                         |                           |                        | Add passage         |   |
| Date ST H               | STM Dist. Avg. Sp BCI     | Fuel BC Di RPM Wi      | (indDir Sea Remarks |   |
|                         |                           |                        |                     |   |
|                         |                           |                        |                     |   |
|                         |                           |                        | Delete Edit         |   |
|                         |                           |                        |                     |   |
|                         |                           | 1                      |                     |   |
|                         | Cance                     | Add report             |                     |   |

When selecting the ... button next to the wind direction and force, the following window will pop up:

| Win | nd Direction and Force select | × |
|-----|-------------------------------|---|
|     | Click to select:              |   |
|     | Wind Dir.                     |   |
|     | 2 3 4                         |   |
|     |                               |   |
|     | 1 5                           |   |
|     |                               |   |
|     | 6 7 8                         |   |
|     | Force 1-12:                   |   |
|     | 2 🐳 Wind Dir: 2 - Force: 2    |   |
|     |                               |   |
|     | Cancel                        |   |
|     |                               |   |

Example of how a voyage report will look like:

| 👗 Previ | iew 👘         |                     |               |     |                      |                  |                             |          |                        |       |                                                                                                    |            |         |   |  |
|---------|---------------|---------------------|---------------|-----|----------------------|------------------|-----------------------------|----------|------------------------|-------|----------------------------------------------------------------------------------------------------|------------|---------|---|--|
| ا 🖻 😓   | 🗃 🙏 🖷         | s 🔍 100             | v - Q         |     | I II I I             | j 🛛 🖌 1          | 0                           | e t      | ► H                    | Close |                                                                                                    |            |         |   |  |
|         | VOYAGE REPORT |                     |               |     |                      |                  |                             |          |                        |       |                                                                                                    | Î          |         |   |  |
|         |               |                     |               |     |                      | Vessel           | MV                          | Der      | ma                     | ·     | Voyage No                                                                                                    | 2          |         |   |  |
|         |               | From: 1             | Bergen        |     |                      |                  |                             | Т        | o: Oslo                |       |                                                                                                    |            |         |   |  |
|         |               | Pilot<br>Disembar   | ked           | Per | er Nilsen            |                  | Pilot Embarked: Karl Hansen |          |                        |       |                                                                                                    |            |         |   |  |
|         |               | Sea Pase<br>Comment | sage<br>ce:   |     | 21.02.20             | 14               |                             | 94<br>C4 | ea Passag<br>ompleted: |       | 23.02.20                                                                                                    | 14         |         |   |  |
|         |               |                     |               |     |                      |                  |                             |          |                        |       |                                                                                                    |            |         |   |  |
|         |               | Date                | Steam<br>Time | ing | Distance<br>Observed | Average<br>Speed | Bunke<br>Consu              |          | nption                 | R.P.M | , and the second second | Sea<br>0-9 | Remarks |   |  |
|         | H M           |                     |               |     |                      |                  | Fuel                        |          | Diesel                 | 1     | "real of                                                                                                    |            |         |   |  |
|         |               | 21.01.2014          | 2             | 4   | 56                   | 6                | 56                          |          | 33                     | 9     | WD2-F3                                                                                                    | 4          |         |   |  |
|         |               | Total               | 2             | 4   | 56                   | 8                | 58                          |          | 33                     |       |                                                                                                    |            |         | _ |  |
|         |               |                     | Average       |     | 58                   | 8                | 58                          |          | 33                     |       |                                                                                                    |            |         |   |  |

# Selecting dates when adding reports

On all date fields it is possible to double click with the left mouse button to select a date. See example below:

Before double clicking:

| License/Certificate of competence | Courses   Relevant expe   | rience                      |
|-----------------------------------|---------------------------|-----------------------------|
| License/ Cert. type:              | Number:                   |                             |
| Date of issue:                    | Date of expire:           | Place of issue:             |
| Note: Empty expire date me        | ans it never expires      | Add certificate / License   |
| Licence - Certificate type Nur    | mber   Date of issue   Da | te of expire Place of issue |
|                                   |                           |                             |
|                                   |                           | Edit.                       |

After double clicking the date of issue field, the select date window in the figure below will appear:

| License/ Certificate of competence Courses Relevant experience |                                                 |                 |  |  |  |
|----------------------------------------------------------------|-------------------------------------------------|-----------------|--|--|--|
|                                                                | Select date                                     |                 |  |  |  |
| License/ Cert. type:                                           | 🔳 juni 2012 💽                                   |                 |  |  |  |
| Date of issue:                                                 | <u>ma ti on to fr lø sø</u>                     | of issue:       |  |  |  |
|                                                                | 22 28 29 30 31 1 2 3<br>23 4 5 6 7 8 9 10       |                 |  |  |  |
| Note: Empty expire date (                                      | 24 11 12 13 14 15 16 17<br>25 18 19 20 21 22 23 | icate / License |  |  |  |
| Licence - Certificate type                                     | 26 25 26 27 28 29 30 1<br>27 2 3 4 5 6 7 8      | of issue        |  |  |  |
|                                                                | 🔁 l dag: 24.06.2012                             |                 |  |  |  |
|                                                                | Cancel OK                                       | Edit.           |  |  |  |
|                                                                |                                                 |                 |  |  |  |

## **Creating / restore backup**

To prevent loosing data, it is important to develop a routine of creating backups at set intervals. It is highly recommended to create backup at least once every month. To create a backup in the program, click the backup button at the bottom right of the main window.

A menu will now pop up letting you select to create a backup. You will also be able to restore a previously created backup at the same menu.

PLEASE NOTE: The restore backup functionality should only be used in cases were all data for some reason or the other is gone from the system. Restoring a backup means loosing all documents and other data added after the backup file you are restoring to, was creating.

### Send reports to office

To send data to office you will need to fill out the password and server IP fields in the send reports to office window, then click the send button (see figure below). The data will be transferred to the office version where you can see the data. Sending the data should be sent within a few second of pressing the send button.

| Send reports to office                                                                                                    |              |                |  |  |
|----------------------------------------------------------------------------------------------------|--------------|----------------|--|--|
| Options:<br>Vessel name:                                                                                                    | Password:    | Server IP:     |  |  |
| MV Demo                                                                                                    | test         | 123.456.789.10 |  |  |
|                                                                                                    |              |                |  |  |
|                                                                                                    |              |                |  |  |
| Please specify password in the password field above, then press the send button below.<br>The reports to be sent, have been selected automatically in this version. |              |                |  |  |
|                                                                                                    |              |                |  |  |
|                                                                                                    |              | Send           |  |  |
|                                                                                                    |              |                |  |  |
|                                                                                                    | Close window |                |  |  |

When data is sent to office you will get a log letting you know if everything went ok:

| Status                                                                                                    | × |
|----------------------------------------------------------------------------------------------------|---|
| Status:<br>Please wait Trying to connect to server<br>Connection OK<br>Creating package please wait<br>Package done.<br>Resulting file is: 49 kb<br>Trying to send file to server, please wait<br>Data sent to server was OK. |   |
| OK                                                                                                    |   |

FYI: The office version is waiting for connections and this is how it looks on a server when new data is received from a vessel:

| Report Form sys v3.3 | -Admin tool - © 2009 Alexander Sewe www.oceantiger-software.com                                                      | × |
|----------------------|----------------------------------------------------------------------------------------------------|---|
|                      | Options (double click to select):<br>Vessels added:<br>W Michelle<br>W Mirabelle<br>W Mrabelle<br>W Sydney<br>W Demo |   |
| -                    | Update log:<br>Data updated for MV Demo at 26.03.2009 20:03:08                                                       |   |
|                      | Waiting for connections Admin vessel.                                                                                |   |
|                      | Hide server                                                                                                    |   |

The office / server version also helps you manage the vessels by sending out warning emails to the vessels when crew or ship certificates are approaching expiration or have already expired. You can control the interval of how often these emails are send and to what email addresses the emails should be sent out to from within the program (the admin vessel button in the figure above).